Comment faire valeur par défaut sur les récepteurs

<u>ECHOLINK ZEN</u> <u>ECHOLINK ZEN LITE</u> <u>ECHOLINK ZEN PLUS</u> <u>ECHOLINK ZEN2</u>

Avant de réinitialiser votre récepteur, nous vous recommandons de sauvegarder votre liste des chaines et une fois votre liste des chaines est sauvegardées, procédez comme suit :

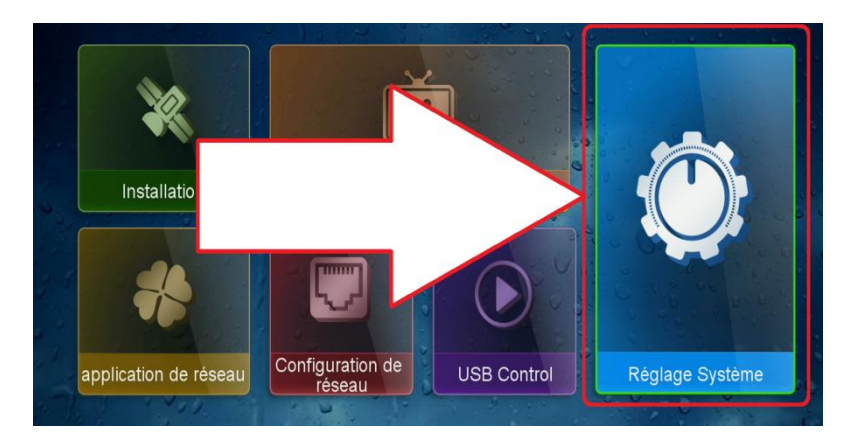

Cliquez sur le bouton Menu pour accéder au Menu principal
Appuyez sur " Réglage Système "

3) Cliquez sur "Valeurs par défaut "

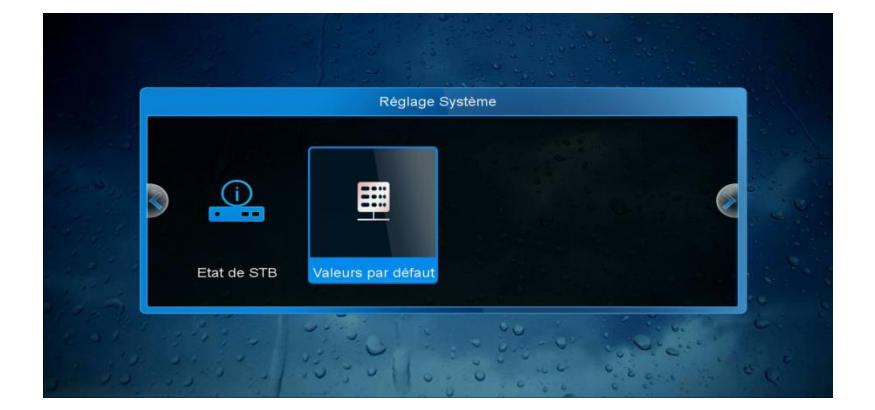

4) le récepteur va vous demander d'entrer le mot de passe par défaut " 0000 " avant que la réinitialisation se lance.

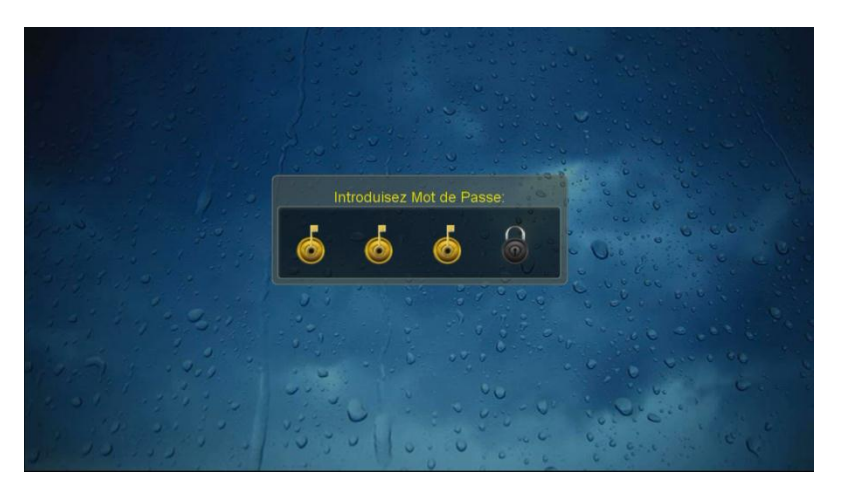

5) Choisissiez "Tous "

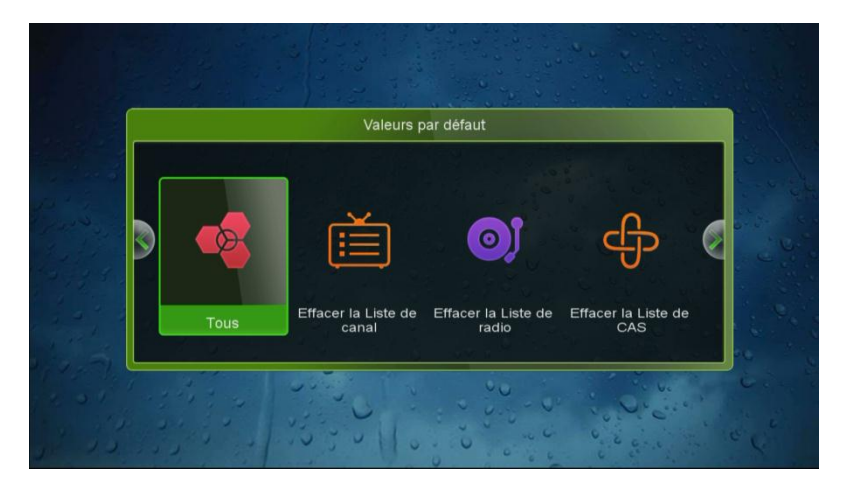

6) Appliquez par " Oui "

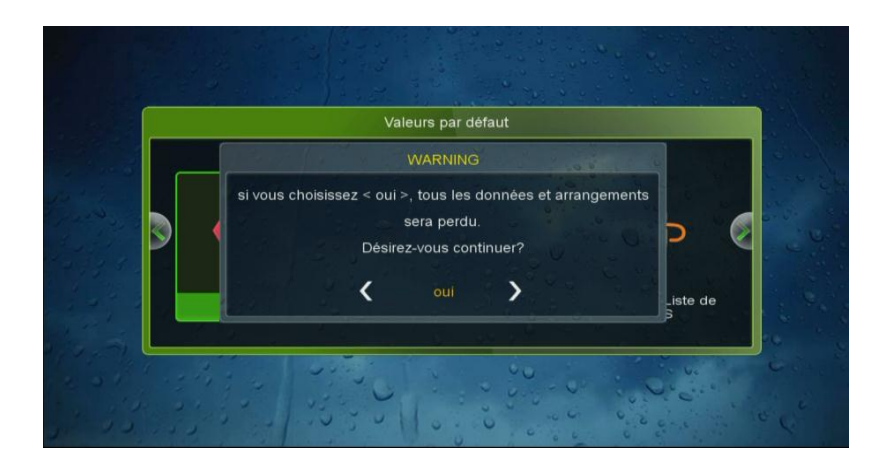

Félicitation votre récepteur a été réinitialisé Nous espérons que cet article sera utile Merci de votre attention